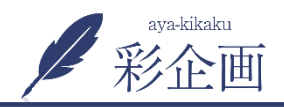

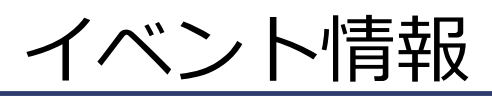

## 2.入力フォームに沿って入力していきます

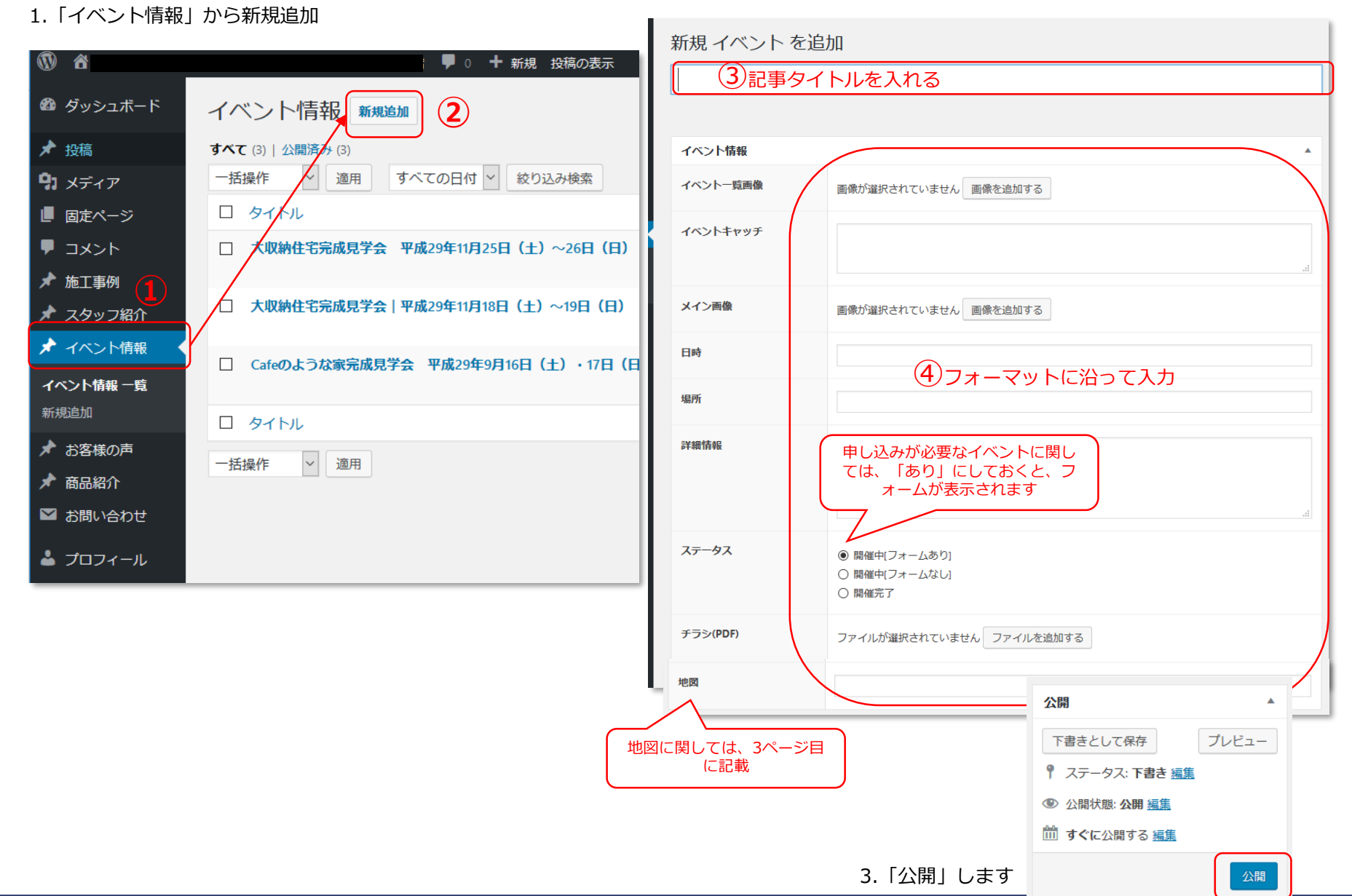

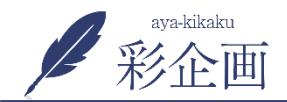

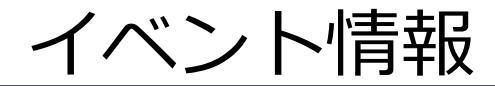

※イベント申し込みフォームは「フォームあり」にしておくと、このように表示されます

| 7 |                                                                                                    | ― イベント申し込みフォーム ―                 |
|---|----------------------------------------------------------------------------------------------------|----------------------------------|
|   | <ul> <li>         ・</li> <li>         ・</li></ul> | 1/2/8                            |
|   | ○ 開催完了                                                                                                    | 大収納住宅完成見学会 平成29年11月25日(土)~26日(日) |
|   |                                                                                                    | 種別                               |
|   |                                                                                                    | ④イベント申込み                         |
|   |                                                                                                    | お名前(必須)                          |
|   |                                                                                                    | 例)鈴木太郎                           |
|   |                                                                                                    | 住所                               |
|   |                                                                                                    | 郵便番号                             |
|   |                                                                                                    | 例) 5016121                       |
|   |                                                                                                    | ※郵便番号を入力すると、住所が自動入力されます。         |
|   |                                                                                                    | 都道府県                             |
|   |                                                                                                    | 例)岐阜県                            |
|   |                                                                                                    | 市区町村                             |
|   |                                                                                                    |                                  |

## ✓ 彩企画イベント情報(Googleマップの入れ方)

## 1.目的の住所をグーグルマップで表示

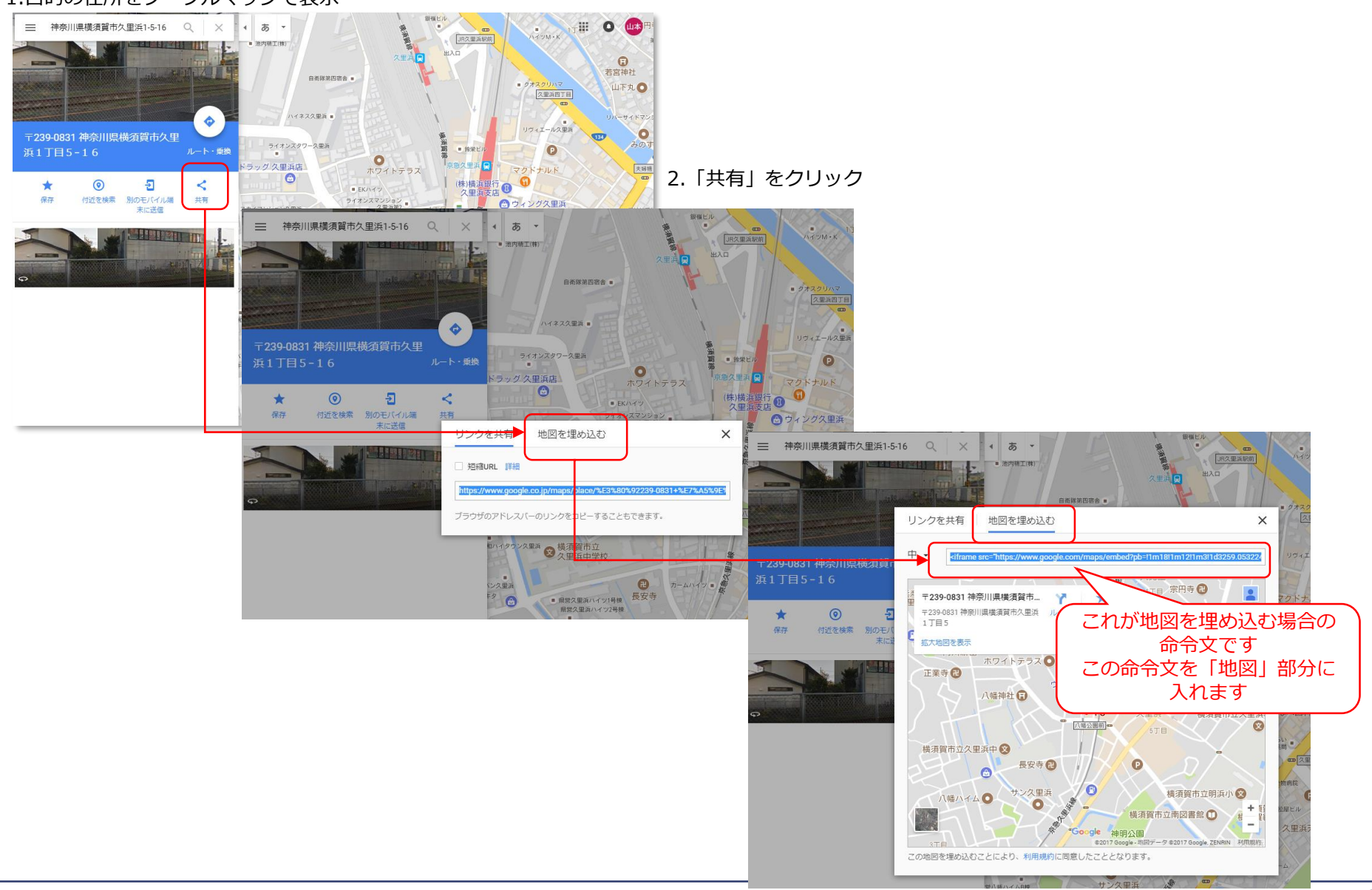